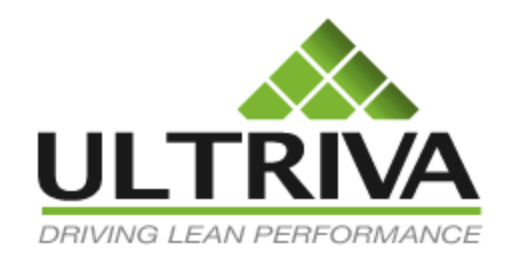

# Ultriva 7.6 and Higher Custom Reports Reference Guide

# **Table of Contents**

(Click to follow link)

| Tabular – Kanban Active Cards |  |
|-------------------------------|--|
| Group Detailed Report         |  |
| Group Summary Papart 21       |  |

# **Custom Reports Overview**

Quick Tip – "Custom Reports" can be "created" and "saved" within Ultriva. The reports can also be "shared" with other users within the same plant. All reports that require a date range have a 92 day maximum for data extraction. You can select from any date range within the 92 days. The reason for the 92 day max is the report runs in a "Live" database and the performance could be affected when running larger reports.

There is a "User Guide" located in the "Ultriva Help Portal". To navigate to this site, click on the link below.

http://help.ultrivalms.com/v70/pdf/en-us/UltrivaCustomReportUserGuide.pdf

There is an "Ultriva Expression Evaluator Cheat Sheet" located in the "Ultriva Help Portal". To navigate to this site, click on the link below.

http://help.ultrivalms.com/CheatSheets/UltrivaExpressionEvalCheatSheet.pdf

Reports types that are available include "Admin, Users, Suppliers, Items, Log-In Sessions and Kanban". This guide will give you a better understanding of the "Active Cards, Cross Tab History, History and Kanban" reports.

- "Active Cards", will retrieve the "Card Details" on cards that are currently "Active" in the system. Information such as the "Current Card State", the "Last Date/Time the card was moved" can be retrieved.

- "Cross Tab History", will retrieve the "Card Details" on "Previously Complete Cycles". This report is similar to the "Excel Card History Report"

- "History", will retrieve the "Card History" details. This is a detailed report retrieving information for "All Card Actions". (Released, Rescheduled, Recalled, Shipped, etc., combined) This can be a very time consuming report to run so it may need to run during the "Off" peak hours.

- "Action Audit", will retrieve the "Scanning History" details. Information such as "Scan Audits" or "Basic" scanning details will be obtained.

- "Operation History", will retrieve the "Operation History" from the "Internal Module/ Production Sequence" for when a job was started and completed. OEE information can also be obtained.

- "Cycle History", will retrieve the "Cycle" information such as PO, Lead Time, Transit Time, Price, etc.. It is similar to the "Cross Tab History" report. It contains more information related to each specific card cycle.

There are 3 types of "Custom Reports" generated from Ultriva.

- Tabular
- Group Details
- Group Summary

We will cover all 3 types of "Custom Reports" in this guide.

# Tabular – Kanban Active Cards

To navigate to the "Custom Reports", click on "Reports"

| ULT  | RIVA            |         | •    | Ultr    | iva 7.6 DEMO | Admin   My Account   Help   Logout |
|------|-----------------|---------|------|---------|--------------|------------------------------------|
| Home | Material Status | Actions | Scan | Reports | Integration  | Ultriva Maki   Demo Plant          |

#### Click on "Custom Reports"

| Reports @ How    | / do l? |
|------------------|---------|
| Buyer Reports    |         |
| Supplier Reports |         |
| OEE Reports      |         |
| Admin Reports    |         |
| Custom Reports < |         |

#### Click on "Create Custom Reports"

| 🔷 Cust | om Reports                       |                          |  |
|--------|----------------------------------|--------------------------|--|
|        | Create Custom Report             | My Reports<br>My Reports |  |
|        | Shared Reports<br>Shared Reports |                          |  |

Quick Tip – The "Tabular" report we will create for this example, will be for cards shipped outside of the "quantity on the card" tolerance.

Select the "Report Type" *This Example*: In the "Kanban" field selections, Click on "Active Cards"

| o create a custom re | eport select report type and title.                                                                                                    |                                                                                                    |
|----------------------|----------------------------------------------------------------------------------------------------|----------------------------------------------------------------------------------------------------|
| Report Type          |                                                                                                    |                                                                                                    |
| Admin                | <b>▲</b>                                                                                                    |                                                                                                    |
|                      | Title<br>Users<br>Item To Suppliers<br>User Group<br>Suppliers' Users<br>User Login Session Details                                             | Description<br>List of users<br>List of items to suppliers<br>User's group<br>List of suppliers' users<br>List of User Sessions                                                                                                    |
| Kanban 🔶 🗕           | <b></b>                                                                                                    |                                                                                                    |
|                      | Title<br>Active Cards<br>Cross Tab History<br>History<br>Action Audit<br>OperationHistory<br>Cycle History<br>Consignment Inventory Cost Report | Description<br>Current kanban data<br>Kanban cycle historical data<br>Kanban action history<br>Historical kanban action audit<br>Internal Operation History<br>Kanban historical data and active data<br>Consignment Inventory Cost Report |

#### Enter the "Name" of the "Report"

| Create custom report  | How do !?          |
|-----------------------|--------------------|
| Kanban: Active Cards  |                    |
| 1. Report Information |                    |
| * Name:               | Short/Over Shipped |

## Enter a "Description" for the "Report" and select an option for viewing the "Report"

| Create custom repo    | t                  | (2) How do I? |
|-----------------------|--------------------|---------------|
| Kanban: Active C      | ards               |               |
| 1. Report Information |                    |               |
| * Name:               | Short/Over Shipped |               |
| * Description:        | Short/Over Shipped |               |
| ●Visible only to me   | Ovisible to All    |               |

**Click** on the **dropdown arrow** in the "**Report Output Format**" and **select** a "**Report Output**" *This Example*: **Select** "**Tabular**"

| 2. Report Output Format |
|-------------------------|
|                         |

Quick Tip – Fields can be added to the "Report" using the "Add Fields for Report Filter" Below are the "Actions" for the filters that can be selected.

| Card ID          |   |
|------------------|---|
| Card State       |   |
| Cycle No         | * |
| Card Qty         | ~ |
| Ship Qty         |   |
| Receive Qty      |   |
| Last Action Time | K |
| Location Code    |   |
| ltem             |   |

*This Example*: **We will not use this filter**. *For detailed instructions to set up the "Add Fields for Report Filter" in the Group Detailed report section, click on the link below to navigate to the* 

| 3. Add Fields for Report Filter                                                                                                    |   |
|----------------------------------------------------------------------------------------------------|---|
| Please select field, select an operator, enter value and click Add to add the filter condition. You may add any number of filter conditions. |   |
| Filter By   Select Operator  Enter Value  Add                                                                                                |   |
|                                                                                                    |   |
|                                                                                                    | _ |

| _ |                      |
|---|----------------------|
|   | Report Filter        |
|   | <u>Report Filter</u> |
|   |                      |
|   |                      |

To "Select Fields for the Report Output", click on an "Available Fields" selection. Click on the "Greater than" button to move the selection to "Show Fields"

| vailable Fields      | Show Fields      |      |  |
|----------------------|------------------|------|--|
| rd ID                | Card ID          |      |  |
| d State 🔨            | Card State       |      |  |
| ycle No              | Cycle No         |      |  |
| ard Qty              | Card Qty         | Up   |  |
| Ship Qty             | Ship Qty         |      |  |
| Receive Qty          | Receive Qty      |      |  |
| ast Action Time      | Last Action Time |      |  |
| Location Code        | Location Code    |      |  |
| tem                  | < Item           | Down |  |
| Description          | Description      |      |  |
| Release Date 🛛 🗸 🗸 🗸 |                  |      |  |
| Accept Date          |                  |      |  |

## The **selection** has **moved**.

| 4. Select Fields for the Report ou                                                                                                    | put                                                                                                    |
|----------------------------------------------------------------------------------------------------|----------------------------------------------------------------------------------------------------|
| Available Fields                                                                                                    | Show Fields                                                                                                    |
| Card ID<br>Card State<br>Cycle No<br>Card Qty<br>Ship Qty<br>Receive Qty<br>Last Action Time<br>Location Code<br>Item<br>Description<br>Release Date<br>Accept Date | Card ID<br>Card State<br>Cycle No<br>Card Ody<br>Ship Oty<br>Receive Oty<br>Last Action Time<br>Location Code<br>Item<br>Description<br>Release Date |

To move a selection from the "Show Fields" to the "Available Fields", click on the selection to move. Click on the "Less than" button.

| Card ID          |        | Card II  | D          |  |
|------------------|--------|----------|------------|--|
| Card State       | ^      | Card S   | State      |  |
| Cycle No         |        | Cycle    | NO         |  |
| Card Qty         |        | > Card C | aty        |  |
| Ship Qty         |        | Ship Q   | lty        |  |
| Receive Qty      |        | Receiv   | /e Qty     |  |
| Last Action Time |        | Last A   | ction Time |  |
| Location Code    |        | Locatio  | on Code    |  |
| Item             |        | < Item   |            |  |
| Description      |        | Descri   | ption      |  |
| Delesse Date     | $\sim$ | Deleas   | se Date    |  |

#### The selection has moved.

| vailable Fields |          | Show Fields      |      |  |
|-----------------|----------|------------------|------|--|
| ard ID          |          | Card ID          |      |  |
| ard State       | ^        | Card State       |      |  |
| Cycle No        |          | Cycle No         |      |  |
| Card Qty        | <b>N</b> | Card Qty         | Up   |  |
| Ship Qty        |          | Ship Qty         |      |  |
| Receive Qty     |          | Receive Qty      |      |  |
| ast Action Time |          | Last Action Time |      |  |
| ocation Code    |          | Location Code    |      |  |
| tem             | <        | Item             | Down |  |
| Description     |          | Description      |      |  |
| Release Date    | $\sim$   |                  |      |  |
| Accept Date     |          |                  |      |  |

Quick Tip – The order of the "Show Fields" selections will be the order you see for the output on the report.

To change the order of the selections in "Show Fields", click on a selection to move. Click on the "Up" or "Down" buttons.

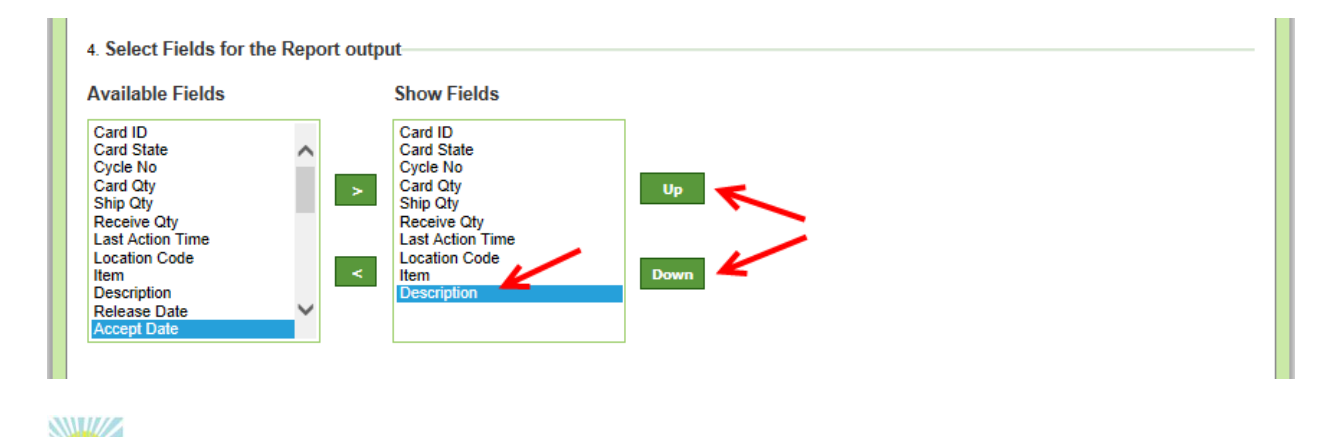

Quick Tip – The order of the "Show Field" selections, by default, is in "Ascending" order. To change the order to "Descending", click on the "Desc" button.

"Select Fields for Sort Condition" Follow the instructions on the previous 2 pages for moving the selections from the "Available Fields" to the Sort Fields. For this example we will leave the "Sort Fields" blank. This is left empty as we are looking at "Short/Over Shipments" and have added a formula in the next step.

| 5. Select Fields for S                                                                                                | ort condition |                   |
|----------------------------------------------------------------------------------------------------|---------------|-------------------|
| Available Fields                                                                                                    |               | Sort Fields       |
| Card ID<br>Card State<br>Cycle No<br>Card Qty<br>Ship Qty<br>Receive Qty<br>Last Action Time<br>Location Code<br>Item | ~ >           | Up<br>Down<br>Asc |
| Description<br>Release Date<br>Accept Date                                                                            | ~             | Desc              |

In the "Add Formula Fields" click on the "ADD" button

| 6. Add Formula Fields |         |             |
|-----------------------|---------|-------------|
| Field Name            | Formula | Edit Delete |

Quick Tip – There is an "Ultriva Expression Evaluator Cheat Sheet" located in the "Ultriva Help Portal". Click on the link below for access to this sheet.

http://help.ultrivalms.com/CheatSheets/UltrivaExpressionEvalCheatSheet.pdf

#### Enter the "Formula Field Name"

|                     | Add Formula Field |
|---------------------|-------------------|
| Formula Field Name: |                   |

Enter the "Expression". Click on the "Add" button. The *example is below*.

CASE(Year(ShipDate)>2000,true,(((CardQty=ShipQty)=true)?'Full Shipment' !| 'Short or Over Shipment'),'Not Shipped')

| Formula Field Name                                                                                                    | :                   |                     |                              |                      |            |           |
|----------------------------------------------------------------------------------------------------|---------------------|---------------------|------------------------------|----------------------|------------|-----------|
| Card                                                                                                    |                     |                     |                              |                      |            |           |
| Expression:                                                                                                    |                     |                     |                              |                      |            |           |
| CASE(Year(ShipDate)>200                                                                                                    | 0,true,(((CardQty=S | ShipQty)=true)?'Ful | ll Shipment' !  'Short or þv | er Shipment'),'Not S | Shipped')  |           |
| + - *                                                                                                    | ( )                 | space               | Clear Expression             | Enter Lit            | eral Value | Backspace |
| Available Fields:                                                                                                    |                     |                     |                              |                      |            |           |
| Card ID<br>Card State<br>Cycle No<br>Card Qty<br>Ship Qty<br>Receive Qty<br>Last Action Time<br>Location Code<br>Item<br>Description<br>Release Date<br>Accept Date | < >                 | Select              | Ţ                            |                      |            |           |
|                                                                                                    |                     |                     | Update                       | Cancel               |            |           |

#### Click on the "Save" button

| Field Name     | Formula                                                                                                    | Edit      | Delete  |
|----------------|----------------------------------------------------------------------------------------------------|-----------|---------|
| Card           | CASE(Year(ShipDate)>2000,true,(((CardQty=ShipQty)=true)?'Full Shipment' !  'Short or Over Shipment'),'Not Shipped') | L         | *       |
|                |                                                                                                    | 1         |         |
|                |                                                                                                    | <b>↓</b>  |         |
| Required field | 1                                                                                                    | Save 1 >> | X I Can |

The "Custom Report Short Shipments Successfully Created". Click on the "Show Report" button to view your report.

| Custom report She | nt/Over Shipped successfully created. |            |
|-------------------|---------------------------------------|------------|
| Name:             | Short/Over Shipped                    | Edit Repor |
| Type:             | Kanban: Active Cards (Tabular)        |            |
| Description:      | Short/Over Shipped                    |            |
| Run as:           | Buyer                                 |            |
|                   | ↓                                     |            |

The "**Report**" appears. Click on the "**Triangle**" in the "**Card**" column to **re-sort** from "**Full** Shipment" to "Short or Over Shipped"

| Short/Over        | Shipped         |               |               |               |                  |                           |                    |           |                     | How do I?        |
|-------------------|-----------------|---------------|---------------|---------------|------------------|---------------------------|--------------------|-----------|---------------------|------------------|
| Plant: Demo Plant | t               |               |               |               |                  |                           |                    |           | Change              | Filter Edit Repo |
| Card ID ⊽         | Card<br>State ⊽ | Cycle<br>No ⊽ | Card<br>Qty ⊽ | Ship<br>Qty ⊽ | Receive<br>Qty ⊽ | Last Action Time ▽        | Location<br>Code ⊽ | ltem ⊽    | Description ∇       | Card             |
| KCD9572CVS5K      | In Transit      | 241           | 350           | 350           | 0                | 10/08/2013 11:07:40<br>AM | PD3E               | 230766-03 | 2 Button Manifold   | Full<br>Shipment |
| KCD9CCNCVSW8      | In Transit      | 63            | 550           | 550           | 0                | 10/08/2013 11:07:41<br>AM | PA1E               | 230230-03 | Chugger Handle Gray | Full<br>Shipment |
| KCD9CCPCVSTC      | In Transit      | 78            | 550           | 550           | 0                | 10/08/2013 11:07:41<br>AM | PA1E               | 230230-03 | Chugger Handle Gray | Full<br>Shipment |
| KCD9ETXCVSUC      | In Transit      | 60            | 800           | 800           | 0                | 10/08/2013 02:41:40<br>PM | DOCK               | LJM-712   | Collie Brush 712    | Full<br>Shipment |
| KCD9ETYCVS3H      | In Transit      | 33            | 800           | 800           | 0                | 10/08/2013 02:41:40<br>PM | DOCK               | LJM-712   | Collie Brush 712    | Full<br>Shipment |
| KCD97MACVSM8      | In Transit      | 145           | 500           | 500           | 0                | 09/03/2013 07:22:21<br>AM | 4WALL              | LJM-238   | 238 Poochie Bells   | Full<br>Shipment |
| KCD9EVSCVSTD      | In Transit      | 35            | 1200          | 1200          | 0                | 10/08/2013 02:41:40<br>PM | DOCK               | LJM-801   | 801 Frosty Treats   | Full<br>Shipment |

The column is now sorted by "Short or Over Shipments"

| Short/Over Shipped                      |                 |               |               |               |                  |                           |                    |           |                                 |                           |
|-----------------------------------------|-----------------|---------------|---------------|---------------|------------------|---------------------------|--------------------|-----------|---------------------------------|---------------------------|
| Plant: Demo Plant Change Filter Edit Re |                 |               |               |               |                  |                           |                    |           |                                 |                           |
| Card ID ⊽                               | Card<br>State ⊽ | Cycle<br>No ⊽ | Card<br>Qty ⊽ | Ship<br>Qty ⊽ | Receive<br>Qty ⊽ | Last Action<br>Time ⊽     | Location<br>Code ⊽ | ltem ⊽    | Description ∇                   | Card V                    |
| KCD9CHWCVSN4                            |                 |               | 50            | 19            | 0                | 09/26/2013<br>11:14:29 AM |                    | 234526-02 | SLAVE PIVOT BRK ABTS<br>RECL.RH | Short or Over<br>Shipment |
| KCD00209009                             | In Transit      | 101           | 50            | 37            | 0                | 10/02/2013<br>08:38:20 AM | 4WALL              | LJM-245   | 245 DOLLAR COLLAR               | Short or Over<br>Shipment |
| KCD9BV2CVSZP                            | In Transit      | 31            | 15            | 16            | 0                | 09/18/2013<br>04:24:50 PM | 4WALL              | 233550-01 | DIAG BRACE BK FRM               | Short or Over<br>Shipment |
| KCD9BURCVSK8                            | In Transit      | 21            | 50            | 61            | 0                | 10/02/2013<br>08:37:54 AM | 4WALL              | LJM-245   | 245 DOLLAR COLLAR               | Short or Over<br>Shipment |
| KCD00229127                             | On Hand         | 86            | 50            | 0             | 0                | 07/10/2012<br>01:40:36 AM |                    | B914      | BRACKET                         | Not Shipped               |
| KCD00229125                             | On Hand         | 71            | 50            | 0             | 0                | 07/10/2012<br>01:40:37 AM |                    | B914      | BRACKET                         | Not Shipped               |

# **Group Detailed Report**

Quick Tip – In this example we will look at a "Kanban History" report for "Recalled" cards. There may be "Plants" not integrated, and may need this information to make adjustments to the ERP.

To navigate to the "Custom Reports", click on "Reports"

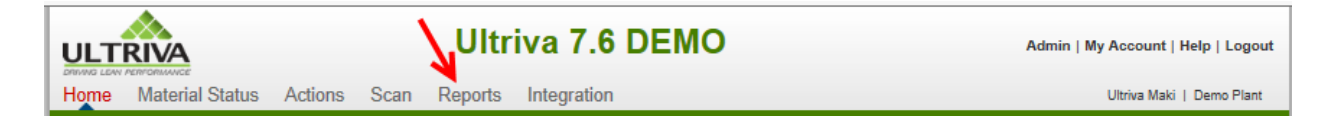

#### Click on "Custom Reports"

| Reports @ How    | do I? |
|------------------|-------|
| Buyer Reports    | )     |
| Supplier Reports |       |
| OEE Reports      |       |
| Admin Reports    |       |
| Custom Reports   |       |

Click on "Create Custom Reports"

| 🔷 🧹 Cus | tom Reports                      |          |                          |  |
|---------|----------------------------------|----------|--------------------------|--|
|         | Create Custom Report             | <b>J</b> | My Reports<br>My Reports |  |
|         | Shared Reports<br>Shared Reports |          |                          |  |

In the "Kanban "fields, click on "History".

| Create Custo       | om Report                                                                                           |                                                                                                    | e How do |
|--------------------|----------------------------------------------------------------------------------------------------|----------------------------------------------------------------------------------------------------|----------|
| create a custom re | eport select report type and title.                                                                 |                                                                                                    |          |
| Report Type        |                                                                                                    |                                                                                                    |          |
| dmin               | ▲                                                                                                   |                                                                                                    |          |
| /                  | Title<br>Users<br>Item To Suppliers<br>User Group<br>Suppliers' Users<br>User Login Session Details | Description<br>List of users<br>List of items to suppliers<br>User's group<br>List of suppliers' users<br>List of User Sessions                                                                       |          |
| anban              | ▲                                                                                                   |                                                                                                    |          |
| -                  | Title Active Cards Cross Tab History History Action Audit OperationHistory Cycle History            | Description<br>Current kanban data<br>Kanban cycle historical data<br>Kanban action history<br>Historical kanban action audit<br>Internal Operation History<br>Kanban historical data and active data |          |

## Enter the "Name" of the "Report"

| Create custom report  |                            | e How do l? |
|-----------------------|----------------------------|-------------|
| Kanban: History       |                            |             |
| 1. Report Information |                            |             |
| * Name:               | PO Data for ReCalled Cards |             |

## Enter a "Description" for the "Report". Select an option for viewing the "Report"

| Create custom report                   | How do I?                  |
|----------------------------------------|----------------------------|
| Kanban: History                        |                            |
| 1. Report Information                  |                            |
| * Name:                                | PO Data for ReCalled Cards |
| * Description:                         | PO Data for ReCalled Cards |
| <ul> <li>Visible only to me</li> </ul> | Ovisible to All            |

**Click** on the **dropdown arrow** in the "**Report Output Format**" field, **select** "**Group – Detailed**"

In the "Add Fields for Report Filter" click on the dropdown arrow in the "Filter By" field and select "BPFL\_ACTION"

| 3. Add Fields for Report | Filter            | Add to add the filter co | ondition. You may add any number of filter conditions. |        |
|--------------------------|-------------------|--------------------------|--------------------------------------------------------|--------|
| BPFL_ACTION              | Select Operator 👻 | Enter Value              | Add                                                    |        |
| Field Name               |                   | Operator                 | Filter Value                                           | Action |
|                          |                   |                          |                                                        |        |

Click on the dropdown arrow in the "Select Operator" field and select "Equal To"

| 3. Add Fields for Report Filter                   |                                              |                                                  |        |
|---------------------------------------------------|----------------------------------------------|--------------------------------------------------|--------|
| Please select field, select an operator, enter va | alue and click Add to add the filter conditi | on. You may add any number of filter conditions. |        |
| BPFL_ACTION    Equal To                           | Enter Value                                  | S 🚔 Add                                          |        |
| Field Name                                        | Operator                                     | Filter Value                                     | Action |

In the "Enter Value" field, type "Recall". Click on the "Add" button.

| 3. Add Fields for Report Filter                      |                        |                         |                                              |        |
|------------------------------------------------------|------------------------|-------------------------|----------------------------------------------|--------|
| Please select field, select an operator, enter value | ue and click Add to ad | d the filter condition. | You may add any number of filter conditions. |        |
| BPFL_ACTION   Equal To                               | ▼ Recall 4             | 6                       | Add 🗲                                        |        |
| Field Name                                           | Operato                | ١٢                      | Filter Value                                 | Action |
|                                                      |                        |                         |                                              |        |

# The "Filter" appears.

| 3. Add Fields for Report Filter                |                                                      |                                          |        |
|------------------------------------------------|------------------------------------------------------|------------------------------------------|--------|
| Please select field, select an operator, enter | value and click Add to add the filter condition. You | may add any number of filter conditions. |        |
| Filter By   Select Operative                   | ator   Enter Value                                   | 🚔 Add                                    |        |
| Field Name                                     | Operator                                             | Filter Value                             | Action |
| BPFL_ACTION                                    | Equal To                                             | Recall                                   | *      |

*Optional*: If **navigated from** the "**Tabular Report, Report Filter**", **click** on the **link below** to **return**.

| Tabular Report, Report Filter |  |
|-------------------------------|--|
|                               |  |
|                               |  |

To "Select Fields for the Report Output", click on an "Available Fields" selection. Click on the "Greater than" button to move the selection to "Show Fields". The selected fields are the fields that will appear on the Report.

| ilable Fields | Show Fields   |        | * Summary Fields |
|---------------|---------------|--------|------------------|
| )             | Card ID       |        |                  |
| erDay 🔨       | Item          |        |                  |
| iq            | Description   |        |                  |
|               | Supplier Name | Up >   |                  |
|               | Create Time   |        |                  |
|               |               |        |                  |
|               |               |        | _                |
| e #           | <             | Down < |                  |
| o #           |               |        |                  |
| line #        |               |        |                  |
| a Slin No     |               |        |                  |

The selection has moved. Below are the selections in the "Show Fields" for this "Report"

| ailable Fields                                                                                     | Show Fields                                                                                                    | * Summary Fields |
|----------------------------------------------------------------------------------------------------|----------------------------------------------------------------------------------------------------|------------------|
| rentGID<br>eqd Receive<br>eqd Ship<br>pplierGID<br>cleGID<br>ateTime<br>tionBy<br>cle No<br>rd Cty | Card ID<br>Item<br>Description<br>Supplier Name<br>Create Time<br>PO #<br>PO Line #<br>Card State<br>BPFL_ACTION | Up ><br>Down <   |
| perationCode<br>perUpDATETIME<br>proved Qty                                                        | Card Qty                                                                                                    |                  |

To move a selection from the "Show Fields" back to the "Available Fields", click on the selection to move. Click on the "Less than" button.

| vailable Fields |        | Show Fields    |          |   | * Summary Fields |   |
|-----------------|--------|----------------|----------|---|------------------|---|
| arentGID        |        | Card ID        |          |   |                  | 7 |
| Regd Receive    | ~      | Item           |          |   |                  |   |
| Regd Ship       |        | Description    |          |   |                  |   |
| SupplierGID     |        | Supplier Name  | Up       | ~ |                  |   |
| CycleGID        |        | Create Time    | <b>U</b> | - |                  |   |
| StateTime       |        | PO#            |          |   |                  |   |
| ActionBy        |        | PO Line #      |          |   |                  |   |
| Cycle No        |        | Card State     |          |   |                  |   |
| Card Qty        |        | BPFL ACTION    | Down     | < |                  |   |
| OperationCode   |        | 📕 Card Qtv 🛛 🖊 |          |   |                  |   |
| OperUpDATETIME  | $\sim$ | OperationCode  |          |   |                  |   |
| Approved Otv    |        |                |          |   |                  |   |

The selection has moved back.

| vailable Fields | Show Fields   |        | * Summary Fields |  |
|-----------------|---------------|--------|------------------|--|
| ParentGID       | Card ID       |        |                  |  |
| Regd Receive    | Item          |        |                  |  |
| Regd Ship       | Description   |        | _                |  |
| SupplierGID     | Supplier Name | Up >   |                  |  |
| CycleGID        | Create Time   |        |                  |  |
| StateTime       | PO #          |        |                  |  |
| ActionBy        | PO Line #     |        |                  |  |
| Cycle No        | Card State    |        |                  |  |
| Card Qty        | < BPFL_ACTION | Down < |                  |  |
| OperationCode < | Card Qty      |        | -                |  |
| OperUpDATETIME  |               |        |                  |  |
| Approved Qty    |               |        |                  |  |

Quick Tip – The order of the "Show Field" selections will be the order for the output on the report.

To change the order of the selections in "Show Fields", click on a "Show Fields" selection. Click on the "Up" or "Down" buttons.

| vailable Fields |        | Show Fields   |        | * Summary Fields |   |
|-----------------|--------|---------------|--------|------------------|---|
| ParentGID       |        | Card ID       |        |                  | ] |
| legd Receive    | ~      | Item          |        |                  |   |
| legd Ship       |        | Description   |        |                  |   |
| upplierGID      | >      | Supplier Name | Up S   |                  |   |
| cleGID          |        | Create Time   |        |                  |   |
| tateTime        |        | PO #          |        |                  |   |
| ctionBy         |        | PO Line #     |        |                  |   |
| ycle No         |        | Card State    |        |                  |   |
| ard Qty         | <      | BPFL_ACTION   | Down < |                  |   |
| perationCode    |        | Card Qty      |        |                  |   |
| DerUpDATETIME   | $\sim$ |               |        |                  |   |
| opproved Otv    |        |               |        |                  |   |

6

Quick Tip – "Summary Fields" are required when creating a "Grouping" report. For this example we will select PO #.

In "Show Fields" click on "PO#" to select this option. Click on the greater than symbol to move the selection to the "Summary Fields"

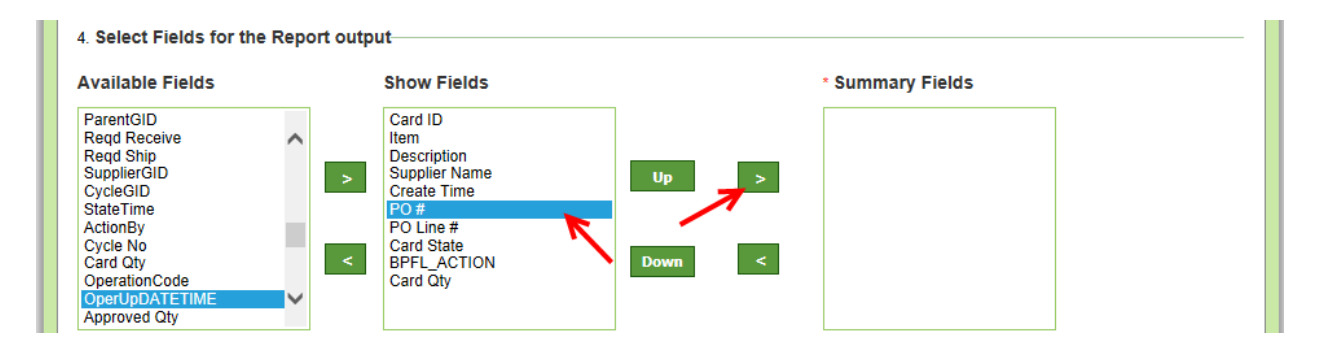

#### The **selection** has **moved**.

| vailable Fields |        | Show Fields   |      |   | * Summary Fields |  |
|-----------------|--------|---------------|------|---|------------------|--|
| ParentGID       |        | Card ID       |      |   | P0 #             |  |
| Regd Receive    | ~      | Item          |      |   |                  |  |
| Regd Ship       |        | Description   |      |   |                  |  |
| SupplierGID     | >      | Supplier Name | Up   | > |                  |  |
| CycleGID        |        | Create Time   |      |   |                  |  |
| StateTime       |        | PO#           |      |   |                  |  |
| ActionBy        |        | PO Line #     |      |   |                  |  |
| Cycle No        |        | Card State    |      |   |                  |  |
| Card Qty        | <      | BPFL_ACTION   | Down | < |                  |  |
| OperationCode   |        | Card Qty      |      |   |                  |  |
| OperUpDATETIME  | $\sim$ |               |      |   |                  |  |
| Approved Qty    |        |               |      |   |                  |  |

Quick Tip – The order of the "Show Field" selections, by default, is in "Ascending" order. To change the order to "Descending", click on the "Desc" button.

Optional: "Select Fields for Sort Condition" Follow the instructions above for moving the selections from the "Available Fields" to the Sort Fields. For this example we will leave the "Sort Fields" blank.

| 5. Select Fields for S       | Sort condition |             |        |
|------------------------------|----------------|-------------|--------|
| Available Fields             |                | Sort Fields |        |
| Card ID                      |                |             |        |
| Item<br>Description          | ^              |             | Up <   |
| Supplier Name                | >              |             |        |
| Create Time<br>Rusiness Name |                | •           | Down 🧹 |
| BPFL_VERSION                 |                |             |        |
| BPFL_STATE                   | -              | 1           | Asc    |
| Card State                   |                |             |        |
| BPFL_QID                     | $\sim$         |             | Desc 🥌 |
| BPFL_NEXT_QID                |                |             |        |

Click on the "Save|Next>>" button.

| 6. Add Formula Fields |         |                           |
|-----------------------|---------|---------------------------|
| Hand Add              |         |                           |
| Field Name            | Formula | Edit Delete               |
|                       |         |                           |
| * Required field      |         | Save   Next >> X   Cancel |

Quick Tip – The "Aggregate Conditions" can now be "Selected" for this "Report". Aggregate: "A whole formed by combining several elements".

#### In this example we want to capture the Card Qty.

In the "Add Aggregate Conditions, Available Report Fields", click on "CardQty" Click on the greater than sign to move the selection to "Aggregate Fields"

| ns for custom report        | a How do I?                                                         |
|-----------------------------|---------------------------------------------------------------------|
| Cards                       | << Previous                                                         |
|                             |                                                                     |
| Summary Fields              |                                                                     |
| PO #                        |                                                                     |
| Aggregate Fields            |                                                                     |
| Average       Sum       Min |                                                                     |
|                             | Aggregate Fields  Aggregate Fields  Aggregate Tields  Min  Min  Max |

Click on the selection in the "Aggregate Fields". Click on one of the buttons labeled "Average, Sum, Min or Max". This selection will be added to the selection that was moved. Click on the "Save" button

In this example we will select "Sum", the "Sum" of all of the "Card Quantities". In the "Aggregate Fields" you will now see Sum-Card Qty.

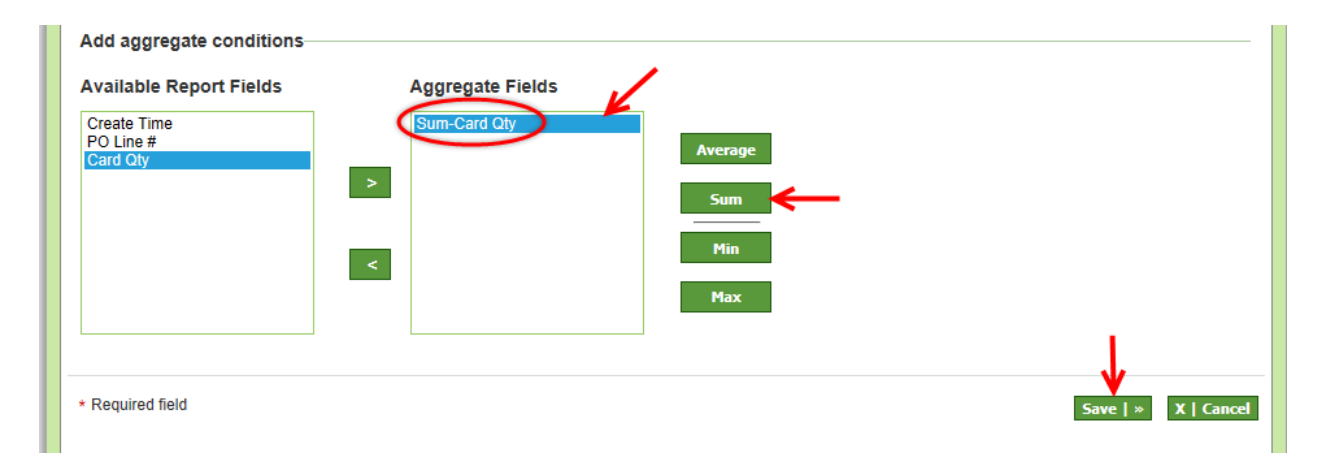

*Optional*: If **navigated** from the "Group Summary Report, Aggregate Conditions", click on the **link below** to **return** to that page.

| _ |                                                                  |
|---|------------------------------------------------------------------|
|   | Return to the Group Summary Report – Aggregate Conditions Report |
|   |                                                                  |

"Custom Report PO Data for Recalled Cards Added Successfully"

| Custom report PO I                       | Data for Recalled Cards | successfully updated. |              |            |  |
|------------------------------------------|-------------------------|-----------------------|--------------|------------|--|
| Name:                                    | PO Data for Recall      | ed Cards              |              | Edit Repor |  |
| Type: Kanban: History (Group - Detailed) |                         |                       |              |            |  |
| Description:                             | PO Data for Recall      | ed Cards              |              |            |  |
| * Date Range:                            |                         |                       |              |            |  |
| Create Time                              |                         |                       |              |            |  |
| Last Action Time                         |                         |                       |              |            |  |
| Max Date Range: 92                       | days                    |                       |              |            |  |
| Run as:                                  | Buyer                   | $\overline{}$         |              |            |  |
| * Filter:                                |                         |                       |              |            |  |
| Field Name                               |                         | Operator              | Filter Value |            |  |
| BPFL ACTION                              |                         | Equal To              | Recall       |            |  |

Click in a "Date Range" either "Create Time" or "Last Action Time" and a dropdown box will appear. Make a selection. In this example, "Month to Date" will be selected in the "Last Action Time" field.

| * Date Range:          |                       |                 |              |
|------------------------|-----------------------|-----------------|--------------|
| Create Time            |                       |                 |              |
| Last Action Time       | 02/01/2014-02/10/2014 | ×               |              |
| Max Date Range: 92 day | <sup>S</sup> Today    |                 |              |
|                        | Current Week          |                 |              |
| Run as:                | Month To Date         |                 |              |
| 1 Fild and             | Year To Date          |                 |              |
| * Filter:              | Previous Week         |                 |              |
| Field Name             | Previous Month        |                 | Filter Value |
| BPFL_ACTION            | Previous Year         | <b>~</b>        | Recall       |
|                        | Past 7 Days           |                 |              |
|                        | Past 3 Months         | Show Report   > |              |
|                        | Past One Year         |                 |              |
|                        | Yesterday             |                 |              |
|                        | Dato Pango            |                 |              |

Quick Tip – The "Filter" settings can be changed by clicking on the drop down arrow in the "Operator" field and selecting a new filter.

In this example the "Filter" will not be changed. Click on the "Show Report" button.

| Field Name  | Operator | Filter Value |
|-------------|----------|--------------|
| BPFL_ACTION | Equal To | Recall       |
|             |          | ,            |

The "**Report**" appears and is "Grouped" by the "PO #" for all "Recalled" cards for the selected period.

| PO Da     | ata for Reca     | lled Card  | ds                                   |                       |                |              |               | 0            | How do I?   |
|-----------|------------------|------------|--------------------------------------|-----------------------|----------------|--------------|---------------|--------------|-------------|
| Plant: De | mo Plant, BPFL_/ | CTION Equ  | al To: Recall, Last Action Time: 02/ | 01/2014-02/10/2014    |                |              |               | Change Filte | r Edit Repo |
| PO#       | Card ID          | Item       | Description                          | Supplier Name         | Create<br>Time | PO Line<br># | Card<br>State | BPFL_ACTION  | Card<br>Qty |
|           | KCD00203735      | 176066-01  | NAT'L DYE WORKS CORDURA+<br>SMOKE    | Tibetan Terrier Inc   | 01/29/2007     | O            | Recalled      | Recall       | 250         |
| Total 1   |                  |            |                                      |                       |                |              |               |              | 250.0       |
| 92618     |                  |            |                                      |                       |                |              |               |              |             |
|           | KCD9F5JCVS2F     | 223544-01  | REAR CROSS ANGLE-MTG.HOLES<br>BAS    | Whippets Inc          | 03/11/2013     | 0            | Recalled      | Recall       | 25          |
|           | KCD9F5LCVSYK     | 223544-01  | REAR CROSS ANGLE-MTG.HOLES<br>BAS    | Whippets Inc          | 03/11/2013     | 0            | Recalled      | Recall       | 25          |
|           | KCD9E82CVSM3     | 223544-01  | REAR CROSS ANGLE-MTG.HOLES<br>BAS    | Whippets Inc          | 11/02/2012     | 0            | Recalled      | Recall       | 25          |
| Total 3   |                  |            |                                      |                       |                |              |               |              | 75.0        |
| P062340   |                  |            |                                      |                       |                |              |               |              |             |
|           | KCD00206026      | 180006-161 | BINDING, BLK CLOTH, 1.25IN WIDE      | St. Bernard Inc       | 02/07/2007     | 0            | Recalled      | Recall       | 600         |
| Total 1   |                  |            |                                      |                       |                |              |               |              | 600.0       |
| P064843   |                  |            |                                      |                       |                |              |               |              |             |
|           | KCD00217327      | 176076-13  | GARNETT 1460 CARPET THERMAL          | Redbone Coonhound Inc | 07/02/2007     | 0            | Recalled      | Recall       | 50          |
| Total 1   |                  |            |                                      |                       |                |              |               |              | 50.0        |
| P090107   |                  |            |                                      |                       |                |              |               |              |             |
|           | KCD00174775      | 180053-01  | WIRE, STEEL 11GA (.1205)X12"         | Rat Terriers Inc      | 05/18/2006     | 0            | Recalled      | Recall       | 1000        |
| Total 1   |                  |            |                                      |                       |                |              |               |              | 1,000.0     |
|           |                  |            |                                      |                       |                |              |               |              | 1 to 5 of 5 |

# Group Summary Report

Quick Tip – In this example we will look at a "Kanban History" report for "Shipped" cards.

To navigate to the "Custom Reports", click on "Reports"

|      | RIVA            |         | 1    | Ultr    | iva 7.6 DEMO | Admin   My Account   Help   Logout |
|------|-----------------|---------|------|---------|--------------|------------------------------------|
| Home | Material Status | Actions | Scan | Reports | Integration  | Ultriva Maki   Demo Plant          |

#### Click on "Custom Reports"

| Reports @ How d  | do I? |
|------------------|-------|
| Buyer Reports    | )     |
| Supplier Reports | )     |
| OEE Reports      | )     |
| Admin Reports    | )     |
| Custom Reports   | )     |

Click on "Create Custom Reports"

| 🖵 Cust | om Reports           |                       |
|--------|----------------------|-----------------------|
|        | Create Custom Report | My Reports My Reports |
|        | Shared Reports       |                       |

In the "Kanban "fields, click on "History".

| in the points y circuit |                                                                                                    |                                                                                                    | - Pavo   |
|-------------------------|----------------------------------------------------------------------------------------------------|----------------------------------------------------------------------------------------------------|----------|
| Create Custo            | om Report                                                                                           |                                                                                                    | How do I |
| o create a custom re    | eport select report type and title.                                                                 |                                                                                                    |          |
| Report Type             |                                                                                                    |                                                                                                    |          |
| Admin                   | ▲                                                                                                   |                                                                                                    |          |
| /                       | Title<br>Users<br>Item To Suppliers<br>User Group<br>Suppliers' Users<br>User Login Session Details | Description<br>List of users<br>List of items to suppliers<br>User's group<br>List of suppliers' users<br>List of User Sessions                                                                       |          |
| Canban                  | •                                                                                                   |                                                                                                    |          |
| -                       | Title Active Cards Cross Tab History History Action Audit OperationHistory Cycle History            | Description<br>Current kanban data<br>Kanban cycle historical data<br>Kanban action history<br>Historical kanban action audit<br>Internal Operation History<br>Kanban historical data and active data |          |

## Enter the "Name of the "Report"

| Create custom report  | 🥥 How do I?         |
|-----------------------|---------------------|
| Kanban: History       |                     |
| 1. Report Information |                     |
| * Name:               | Shipped by Supplier |

## Enter a "Description" for the "Report" and select an option for viewing the "Report"

| Create custom report  |                     | (2) How do I? |
|-----------------------|---------------------|---------------|
| Kanban: History       |                     |               |
| 1. Report Information |                     |               |
| * Name:               | Shipped by Supplier |               |
| * Description:        | Shipped by Supplier |               |
| Visible only to me    | Ovisible to All     |               |

**Click** on the **dropdown arrow** in the "**Report Output Format**" field, **select** "**Group – Summary**"

| 2 Report Output Format |
|------------------------|
|                        |
| Group – Summary        |
|                        |
|                        |

In the "Add Fields for Report Filter" click on the dropdown arrow in the "Filter By" field and select "BPFL\_ACTION"

| 3<br>F | Add Fields for F<br>Please select field, se | teport | Filter          | and click a | Add to add the filt | r condition. You may add any number of filter conditions. |        |
|--------|---------------------------------------------|--------|-----------------|-------------|---------------------|-----------------------------------------------------------|--------|
|        | BPFL_ACTION                                 | -      | Select Operator | •           | Enter Value         | 💉 🖶 Add                                                   |        |
|        | Field Name                                  |        |                 |             | Operator            | Filter Value                                              | Action |
|        |                                             |        |                 |             |                     |                                                           |        |

Click on the dropdown arrow in the "Select Operator" field and select "Equal To"

| 3. Add Fields for Report Filter                               |                                                 |                                    |        | _ |
|---------------------------------------------------------------|-------------------------------------------------|------------------------------------|--------|---|
| Please select field, select an operator, enter value and clin | ck Add to add the filter condition. You may add | d any number of filter conditions. |        |   |
| BPFL_ACTION   Equal To                                        | Enter Value                                     |                                    |        |   |
| Field Name                                                    | Operator                                        | Filter Value                       | Action |   |
|                                                               |                                                 |                                    |        |   |

In the "Enter Value" field, type in "Ship". Click on the "Add" button.

| 3. Add Fields for Report File       | ter                            |                                      |                                          |        |
|-------------------------------------|--------------------------------|--------------------------------------|------------------------------------------|--------|
| Please select field, select an oper | rator, enter value and click A | Add to add the filter condition. You | may add any number of filter conditions. |        |
| BPFL_ACTION                         | iqual To 💌                     | Ship 💋 🔗                             | 🚔 Add                                    |        |
| Field Name                          |                                | Operator                             | Filter Value                             | Action |
|                                     |                                |                                      |                                          |        |

# The "Filter" appears.

| 3. Add Fields for Report Filter                |                                                     |                                             |        |
|------------------------------------------------|-----------------------------------------------------|---------------------------------------------|--------|
| Please select field, select an operator, enter | value and click Add to add the filter condition. Ye | ou may add any number of filter conditions. |        |
| Filter By   Select Operat                      | or <ul> <li>Enter Value</li> </ul>                  | 🚔 Add                                       |        |
| Field Name                                     | Operator                                            | Filter Value                                | Action |
| BPFL_ACTION                                    | Equal To                                            | Ship 🖌                                      | ×      |

To "Select Fields for the Report Output" click on your selection and then click on the "Greater than" button to move the selection to "Show Fields". *The selected fields are the fields that will appear on the Report.* 

| /ailable Fields | Show Fields   |      | * Summary | Fields |
|-----------------|---------------|------|-----------|--------|
| GID             | Card ID       |      |           |        |
| pStatusID 🔨 🔨   | Item          |      |           |        |
| hip Qty 🦰 👘     | Description   |      |           |        |
| ceive Qty       | Supplier Name | Up   | >         |        |
| 'arentGID       | Create Time   |      |           |        |
| eqd Receive     | Card Qty      |      |           |        |
| eqd Ship        |               |      |           |        |
| SupplierGID     |               |      |           |        |
| cleGID          | <             | Down | <         |        |
| ateTime         |               |      | <b>—</b>  |        |
| ctionBy 🗸 🗸     |               |      |           |        |
| cle No          |               |      |           |        |

The selection has moved. Below are the selections in the "Show Fields" for this "Report"

| ilable Fields |        | Show Fields   |      |   | * Summary Fields |  |
|---------------|--------|---------------|------|---|------------------|--|
| rierGID       |        | Card ID       |      |   |                  |  |
| tatusID       | ^      | Item          |      |   |                  |  |
| ty            |        | Description   |      |   |                  |  |
| Qty           | >      | Supplier Name | Up   | > |                  |  |
| GID           |        | Create Time   |      |   |                  |  |
| Receive       |        | Card Qty      |      |   |                  |  |
| I Ship        |        | Ship Qty      |      |   |                  |  |
| plierGID      |        |               |      |   |                  |  |
| eGID          | <      | <             | Down | < |                  |  |
| Time          |        |               |      |   |                  |  |
| Зу            | $\sim$ |               |      |   |                  |  |
| e No          |        |               |      |   |                  |  |

To move a selection from the "Show Fields" back to the "Available Fields", click on the selection to move and then click on the "Less than" button.

| 4. Select Fields for the Report output |        |               |      |                  |
|----------------------------------------|--------|---------------|------|------------------|
| Available Fields                       |        | Show Fields   |      | * Summary Fields |
| CarrierGID                             |        | Card ID       |      |                  |
| ShipStatusID                           | ~      | Item          |      |                  |
| Ship Qty                               |        | Description   |      |                  |
| Receive Qty                            |        | Supplier Name | Uo   | S                |
| ParentGID                              |        | Create Time   |      |                  |
| Regd Receive                           |        | Card Qty      |      |                  |
| Regd Ship                              |        | Ship Qty      |      |                  |
| SupplierGID                            |        | Receive Qty   |      |                  |
| CycleGID                               |        | < 🚾           | Down |                  |
| StateTime                              |        |               |      |                  |
| ActionBy                               | $\sim$ |               |      |                  |
| Cycle No                               |        |               |      |                  |

#### The selection has moved back.

| > |
|---|
|   |

Quick Tip – The order of the "Show Field" selections will be the order you see for the output on the report.

Optional: To **change the order** of the selections in "**Show Fields**", **click** on a **selection** and then **click** on the "**Up**" or "**Dow**n" buttons.

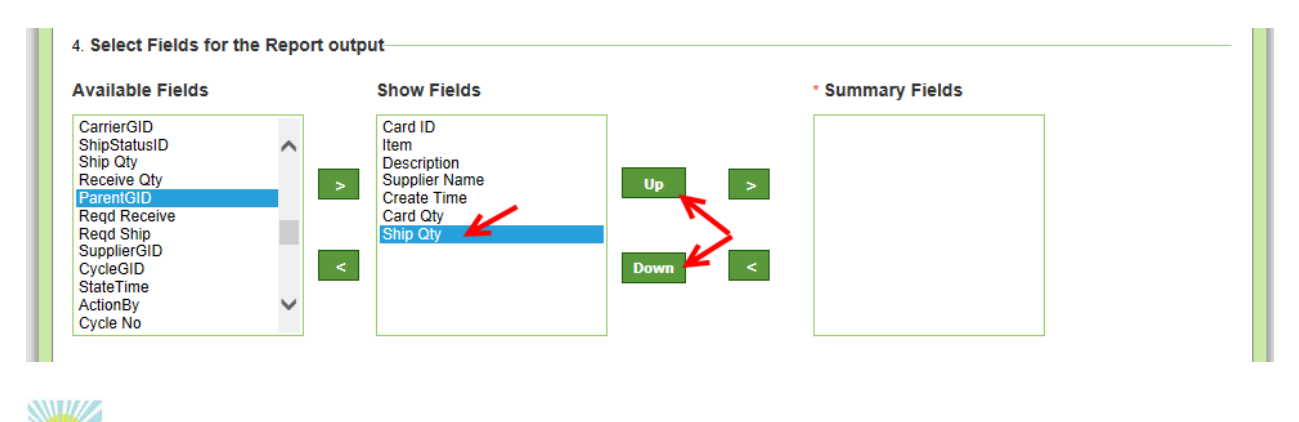

Quick Tip – "Summary Fields" are required when creating a "Grouping" report. For this example we will select Supplier Name.

In "Show Fields" click on "Supplier Name" to select this option. Click on the greater than symbol to move the selection to "Summary Fields"

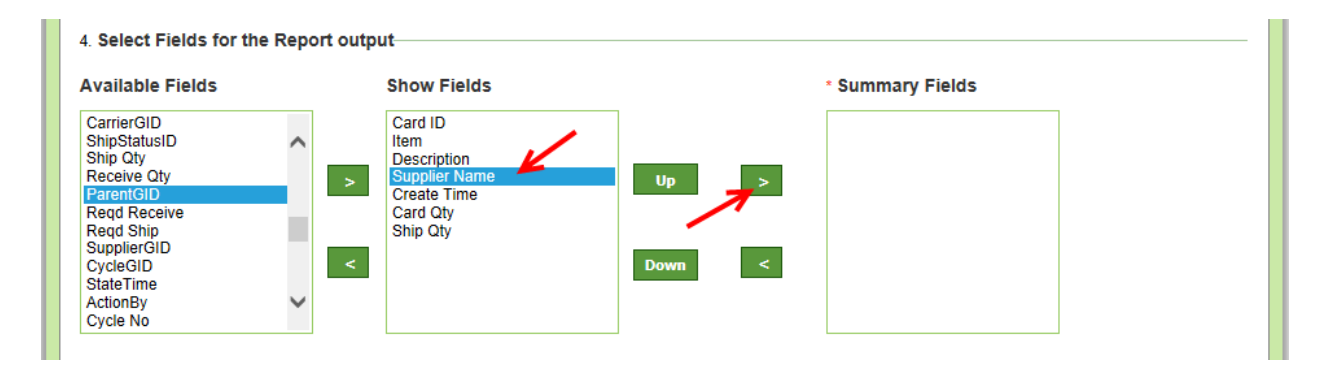

#### The **selection** has **moved**.

Optional: *In this example we will leave this blank*. For more **detailed instructions** on the "**Select Fields for Sort Condition**" navigate to the "**Tabular**" report instructions.

Quick Tip – The order of the "Sort Fields" selections, by default, are in "Ascending" order. To change the order to "Descending", click on the "Desc" button.

Optional: "Select Fields for Sort Condition" Follow the instructions on the previous page for moving the selections from the "Available Fields" to the Sort Fields. For this example we will leave the "Sort Fields" blank.

| 5. Select Fields for S                                                                                                    | ort condition |             |                   |
|----------------------------------------------------------------------------------------------------|---------------|-------------|-------------------|
| Available Fields                                                                                                    |               | Sort Fields |                   |
| Card ID<br>Item<br>Description<br>Supplier Name<br>Create Time<br>Business Name<br>BPFL_VERSION<br>BPFL_STATE<br>BPFL_OWNER<br>Card State | < >           |             | Up<br>Down<br>Asc |
| BPFL_QID<br>BPFL_NEXT_QID                                                                                                    | ~             |             | Desc              |

Click on the "Save|Next>>" button.

| 6. Add Formula Fields |         |                           |
|-----------------------|---------|---------------------------|
| 4 Add                 |         |                           |
| Field Name            | Formula | Edit Delete               |
|                       |         |                           |
| * Required field      |         | Save   Next >> X   Cancel |

Quick Tip – The "Aggregate Conditions" can now be "Selected" for a "Report". Aggregate: A whole formed by combining several elements.

In this example we will not select an "Aggregate Condition". For more detailed instructions on setting up an "Aggregate Condition" navigate to the "Group Detailed" report. To **navigate** to the "**Aggregate Condition**" click on the link below.

| ſ |
|---|

#### Click on the "Save" button

| Set aggregate condition                                                                | ons for custom report | How do I?           |
|----------------------------------------------------------------------------------------|-----------------------|---------------------|
| Shipped by Supplier                                                                    |                       | << Previous         |
| Report output                                                                          |                       |                     |
| Report Fields                                                                          | Summary Fields        |                     |
| Card ID<br>Item<br>Description<br>Supplier Name<br>Create Time<br>Card Qty<br>Ship Qty | Supplier Name         |                     |
| Add aggregate conditions                                                               |                       |                     |
| Available Report Fields                                                                | Aggregate Fields      |                     |
| Create Time<br>Card Qty<br>Ship Qty                                                    | > Sum<br>Min<br>Max   |                     |
|                                                                                        |                       | J.                  |
| ★ Required field                                                                       |                       | Save   > X   Cancel |

| ow Custom R                                           | aport                                 | 🥝 How o     |
|-------------------------------------------------------|---------------------------------------|-------------|
| Custom report Ship                                    | ped by Supplier successfully created. |             |
| Name:                                                 | Shipped by Supplier                   | Edit Report |
| Type:                                                 | Kanban: History (Group – Summary)     |             |
| Description:                                          | Shipped by Supplier                   |             |
| Create Time<br>Last Action Time<br>Max Date Range: 92 | days                                  |             |
| Run as:                                               | Buyer                                 |             |
|                                                       |                                       |             |

"Custom Report Shipped by Supplier Successfully Created"

Click in a "**Date Range**" either "**Create Time**" or "**Last Action Time**" and a **dropdown box** will **appear**. **Click** on the selection. *In this example, "Month to Date" will be selected in the "Last Action Time" field*.

| * Date Range:           |                |                 |
|-------------------------|----------------|-----------------|
| Create Time             |                |                 |
| Last Action Time        |                |                 |
| Max Date Range: 92 days | Today          |                 |
|                         | Current Week   |                 |
| Run as:                 | Month To Date  |                 |
|                         | Year To Date   |                 |
|                         | Previous Week  |                 |
|                         | Previous Month | Show Report   » |
|                         | Previous Year  |                 |
|                         | Past 7 Days    |                 |
|                         | Past 3 Months  |                 |
|                         | Past One Year  |                 |
|                         | Yesterday      |                 |
|                         | Date Range     |                 |

Click on the "Show Report" button.

| Custom report Ship | ped by Supplier successfully created. |             |
|--------------------|---------------------------------------|-------------|
| Name:              | Shinned by Supplier                   | Edit Report |
| Type:              | Kanban: History (Group – Summary)     |             |
| Description:       | Shipped by Supplier                   |             |
| * Date Range:      |                                       |             |
| Greate Time        |                                       |             |
| Last Action Time   | 02/01/2014-02/10/2014                 |             |
| Max Date Range: 92 | days                                  |             |
| Run as:            | Buyer 🔽                               |             |

The "**Report**" **appears.** It is "**Grouped**" by the "**The number of Cards Shipped**" by the "**Supplie**r" during the selected period.

| Shipped by Supplier                                        | How do I?                 |
|------------------------------------------------------------|---------------------------|
| Plant: Demo Plant, Last Action Time: 02/01/2014-02/10/2014 | Change Filter Edit Report |
| Supplier Name                                              | Total                     |
| Rat Terriers Inc                                           | 2                         |
| Redbone Coonhound Inc                                      | 2                         |
| St. Bernard Inc                                            | 2                         |
| Tibetan Terrier Inc                                        | 2                         |
| Whippets Inc                                               | 6                         |
|                                                            | 1 to 5 of 5               |